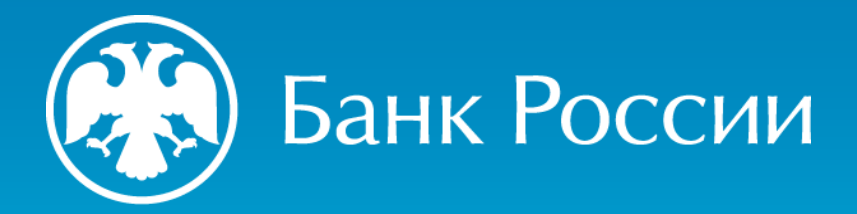

ПРЕКРАЩЕНИЕ ДЕЙСТВИЯ КВАЛИФИЦИРОВАННОГО СЕРТИФИКАТА, ПО ИНИЦИАТИВЕ ВЛАДЕЛЬЦА

Пошаговая инструкция Версия: 09.2024

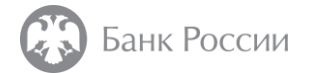

### Какими способами можно подать заявление на прекращение действия сертификата?

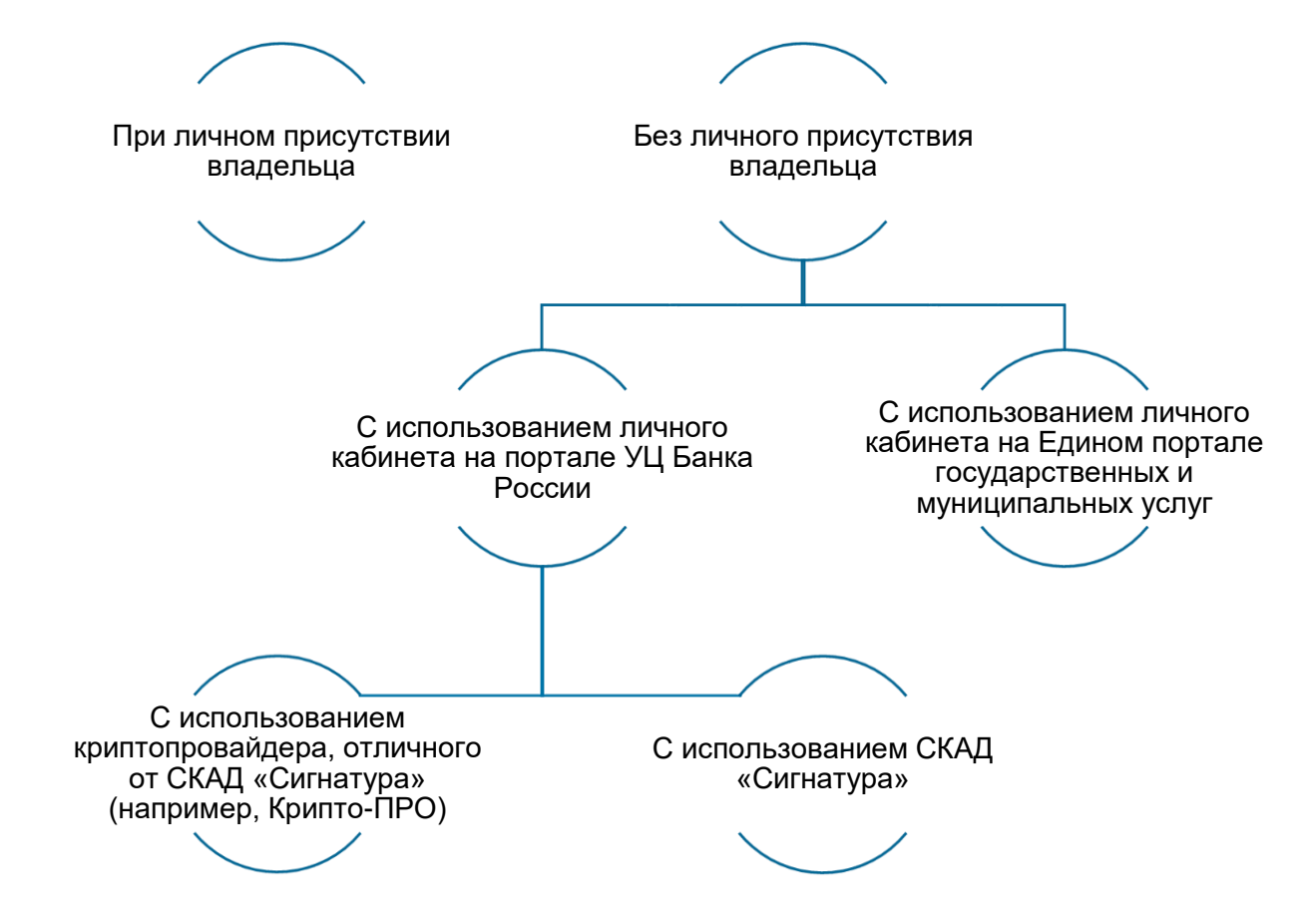

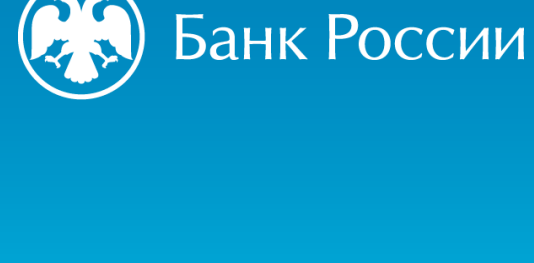

ПРЕКРАЩЕНИЕ ДЕЙСТВИЯ СЕРТФИКАТА ПРИ ЛИЧНОМ ПРИСУТСТВИИ В ТЕРРИТОРИАЛЬНОМ УЧРЕЖДЕНИИ БАНКА РОССИИ

УДОСТОВЕРЯЮЩИЙ ЦЕНТР БАНКА РОССИИ

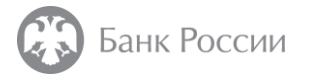

Какие действия необходимы для прекращения действия сертификата при личном присутствии владельца?

1. На адрес электронной почты пункта выдачи сертификата в ТУ Банка России направить соответствующее информационное сообщение.

2. Дождаться звонка оператора УЦ о прохождении предварительной проверки и записи на приём

3. В назначенное время лично явиться в ТУ Банка России с документами

4. Заполнить предоставленное оператором УЦ заявление о прекращении действия сертификата.

5. Проверить данные в заявлении, подписать его и передать оператору УЦ

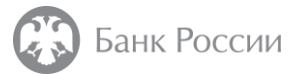

## Шаг 1-1 Как записаться на приём в ТУ Банка России на подачу заявления о прекращении действия сертификата?

Для записи на прием следует направить на адрес электронной почты ТУ Банка России сообщение по образцу:

*Тема сообщения:* Запрос на прекращение действия КСКПЭП (Ф.И.О. в именительном падеже) *Текст сообщения (в формате таблицы):* 

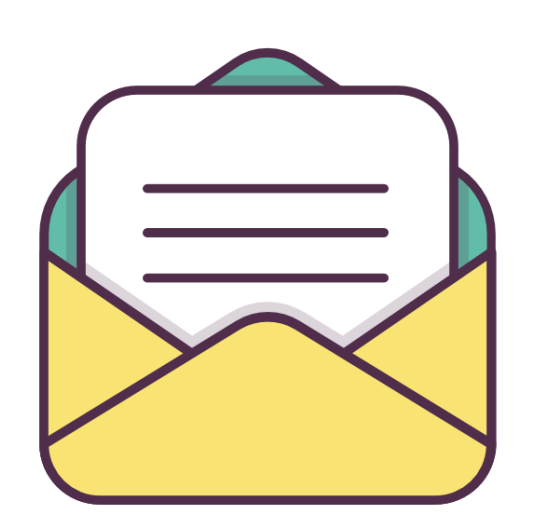

| Фамилия, имя, отчество (при<br>наличии) лица, действующего от<br>имени ЮЛ без доверенности /<br>Фамилия, имя, отчество (при<br>наличии) индивидуального<br>предпринимателя | <u>Иванов Иван</u><br><u>Иванович</u> |   |
|----------------------------------------------------------------------------------------------------|---------------------------------------|---|
| Контактный номер телефона                                                                                                    | +7 (999) 999-99-99                    | / |
| Номер сертификата, действие<br>которого требуется прекратить                                                                                                    | 657a6a00bfac4bab4d96<br>7038f695c6c1  |   |

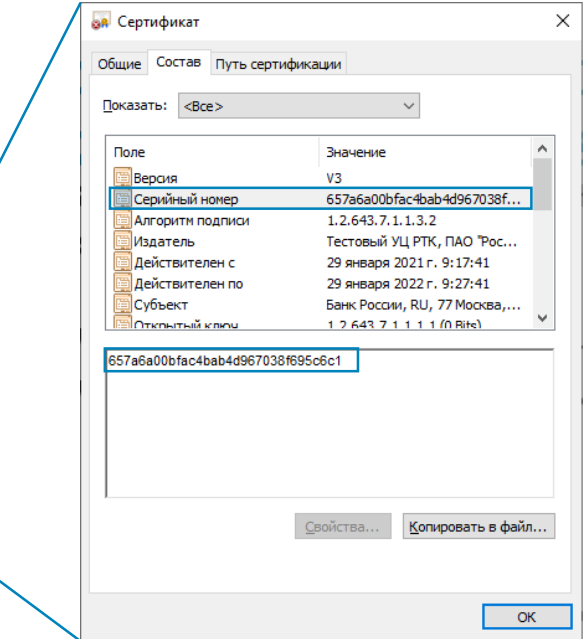

Список адресов ТУ Банка России размещен на сайте УЦ Банка России

Посмотреть номер сертификата можно в меню «Свойства» - «Состав» этого сертификата

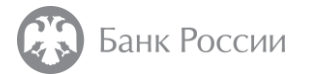

## Шаг 1-2 Какие документы необходимо предоставить при прекращении действия сертификата по инициативе владельца ?

#### В случае, если прекращение действия сертификата производится по инициативе владельца сертификата:

Основной документ, удостоверяющий личность владельца сертификата.

### В случае, если необходимо прекращение действия сертификата юридического лица (в том числе «обезличенного»):

- ▶ Основной документ, удостоверяющий личность лица, действующего от имени ЮЛ без доверенности.
- Документ, подтверждающий полномочия лица, уполномоченного на принятие решения о прекращении полномочий представителя ЮЛ.

★ Заявление о прекращении действия сертификата распечатает и предоставит Вам на подпись оператор УЦ.

9

ПРЕКРАЩЕНИЕ ДЕЙСТВИЯ СЕРТФИКАТА БЕЗ ЛИЧНОГО ПРИСУТСТВИЯ С ИСПОЛЬЗОВАНИЕМ ЛИЧНОГО КАБИНЕТА НА ПОРТАЛЕ УЦ БАНКА РОССИИ

КРИПТОПРОВАЙДЕР «СКАД «СИГНАТУРА»

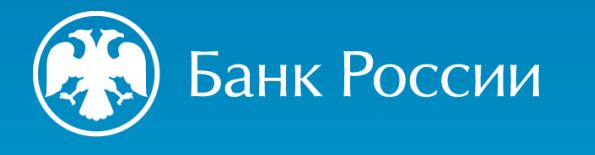

УДОСТОВЕРЯЮЩИЙ ЦЕНТР БАНКА РОССИИ

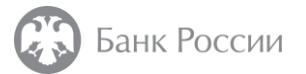

## Шаг 2-1 Как подать заявление о прекращении действия сертификата без личного присутствия владельца?

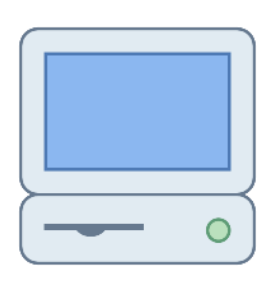

# Войти на портал УЦ Банка России по адресу: https://ca.cbr.ru:50101

#### Рекомендуемые браузеры:

- Microsoft Internet Explorer версии 11 и выше
- Chromium GOST
- Яндекс Браузер

в случае невозможности доступа к порталу УЦ Банка России по указанной ссылке подключение может быть осуществлено по следующему адресу: <u>https://ca1.cbr.ru:50101</u>

Инструкция по подключению к порталу УЦ в зависимости от используемого средства ЭП размещена на сайте Банка России

- 1. Установить защищенное TLS-соединение с использованием односторонней аутентификации по алгоритмам, поддерживаемым ГОСТ
- 2. Ввести логин и пароль для доступа к порталу УЦ Банка России
- 3. Подключить к своему устройству (компьютер, ноутбук, планшет и т.п.) носитель с ключом электронной подписи, действие сертификата которого Вы хотите прекратить

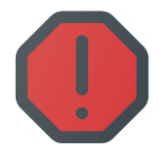

В случае, если прекращение действия сертификата связано с компрометацией его ключа электронной подписи (в том числе утратой ключевого носителя), подача заявления о прекращении действия сертификата возможна **только при личной явке** в пункт выдачи сертификатов.

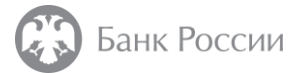

Шаг 2-2 Как сформировать запрос на прекращение действия сертификата без личного присутствия владельца с использованием СКЗИ СКАД «Сигнатура»? (1/3)

1. С использованием ПО «Справочник сертификатов» СКАД «Сигнатура» и действующего сертификата, сформировать запрос на аннулирование личного сертификата:

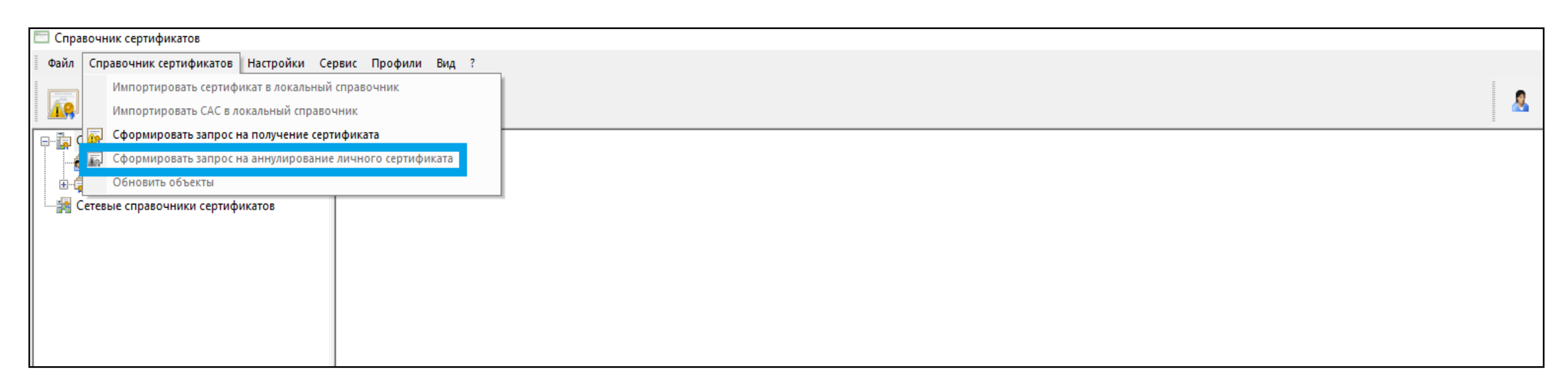

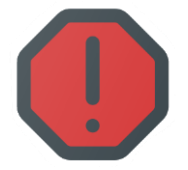

Внимание! Запрос на прекращение действия (в СКАД «Сигнатура» оно называется «аннулирование») должен быть сформирован с использованием действующего сертификата, действие которого необходимо прекратить.

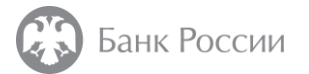

### Шаг 2-2 Как сформировать запрос на прекращение действия сертификата без личного присутствия владельца с использованием СКЗИ СКАД «Сигнатура»? (2/3)

### 2. Во вкладке «Мои заявки» нажать кнопку «Создать»:

| Банк России<br>АС АУЦ БР                                                             | Внешний Портал Q Нажмит                         | те "/" для поиска                                                                                                    |                                                                        | 🕑 petuchov@test.com 🗸 |
|--------------------------------------------------------------------------------------|-------------------------------------------------|----------------------------------------------------------------------------------------------------|------------------------------------------------------------------------|-----------------------|
| <ul> <li>Главная</li> <li>Ресурсы</li> <li>Мои заявки</li> <li>Соообщения</li> </ul> | Мои заявки<br>Q Искать                          |                                                                                                    |                                                                        | Создать               |
|                                                                                      | № ЗАЯВКИ В АС АУЦ БР СВы<br>1<br>Назад<br>Назад | пишите номер заявки того<br>отификата, действие которого<br>обходимо прекратить. Этот<br>мер понадобится в дальнейшем. | статус заявки<br>Первичная заявка. КСКПЭП готов к загрузке<br>1-1 из 1 | ©<br>Вперёд           |

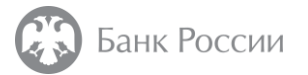

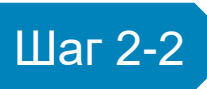

Как сформировать запрос на прекращение действия сертификата без личного присутствия владельца с использованием СКЗИ СКАД «Сигнатура»? (3/3)

3. В поле «Тип заявки» выбрать «Заявка на прекращение действия КСКПЭП (криптопровайдер Сигнатура)»

4. В поле «Запрос на аннулирование» прикрепить сформированный файл запроса на аннулирование сертификата, выбрав «Прикрепить файл», и нажать кнопку «Создать».

| Создать                               |                                                                   |                                                                                                    |
|---------------------------------------|-------------------------------------------------------------------|----------------------------------------------------------------------------------------------------|
| Тип заявки *                          | Заявка на прекращение действия КСКПЭП (криптопровайдер Сигн 🗸     |                                                                                                    |
| Выберите сертификат для аннулирования |                                                                   | Здесь отобразятся номера заявок всех<br>Ваших сертификатов.<br>Выберите номер заявки, который был<br>приготовлен на предыдущем шаге |
| Прикрепите фаил запроса, подписанный  | I ЭП заявителя (в формате pkcs#/ с расширениеми .sig, .pse, .p/s) |                                                                                                    |
| Запрос на аннулирование               | Прикрепить файл                                                   |                                                                                                    |
|                                       |                                                                   | Отменить Создать                                                                                                    |

3

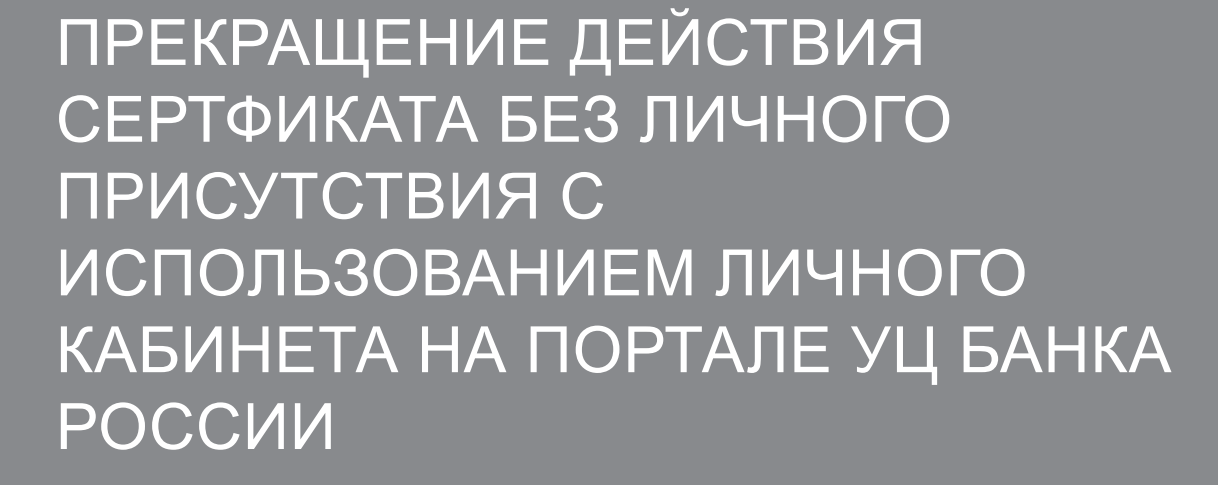

УДОСТОВЕРЯЮЩИЙ ЦЕНТР БАНКА РОССИИ

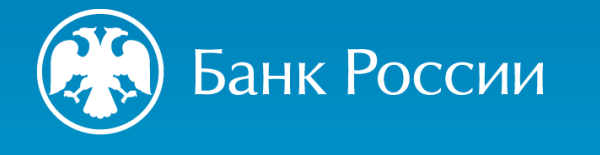

КРИПТОПРОВАЙДЕР, ОТЛИЧНЫЙ ОТ «СКАД «СИГНАТУРА»

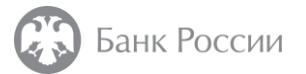

## Шаг 3-1 Как подать заявление о прекращении действия сертификата без личного присутствия владельца?

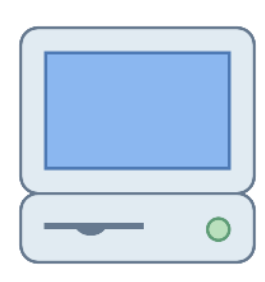

# Войти на портал УЦ Банка России по адресу: https://ca.cbr.ru:50101

#### Рекомендуемые браузеры:

- Microsoft Internet Explorer версии 11 и выше
- Chromium GOST
- Яндекс Браузер

в случае невозможности доступа к порталу УЦ Банка России по указанной ссылке подключение может быть осуществлено по следующему адресу: <u>https://ca1.cbr.ru:50101</u>

Инструкция по подключению к порталу УЦ в зависимости от используемого средства ЭП размещена на сайте Банка России

- 1. Установить защищенное TLS-соединение с использованием односторонней аутентификации по алгоритмам, поддерживаемым ГОСТ
- 2. Ввести логин и пароль для доступа к порталу УЦ Банка России
- 3. Подключить к своему устройству (компьютер, ноутбук, планшет и т.п.) носитель с ключом электронной подписи, действие сертификата которого Вы хотите прекратить

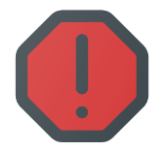

В случае, если прекращение действия сертификата связано с компрометацией его ключа электронной подписи (в том числе утратой ключевого носителя), подача заявления о прекращении действия сертификата возможна **только при личной явке** в пункт выдачи сертификатов.

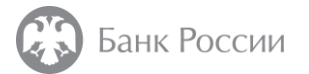

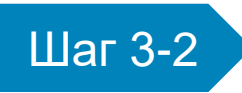

Как сформировать запрос на прекращение действия сертификата без личного присутствия владельца с использованием иного криптопровайдера (отличного от криптопровайдера Сигнатура)? (1/4)

### 1. Во вкладке «Мои заявки» нажать кнопку «Создать»:

| Банк России<br>АС АУЦ БР | Внешний Портал Q Нажмите "/" для поиска |                                           | 🕑 petuchov@test.com 🗸 |
|--------------------------|-----------------------------------------|-------------------------------------------|-----------------------|
| 🏠 Главная                | Мои задеки                              |                                           |                       |
| 器 Ресурсы                | Мой заявки                              |                                           |                       |
| Мои заявки               | Q. Искать                               |                                           | Создать               |
| Соообщения               |                                         |                                           |                       |
|                          |                                         |                                           | $\nabla \cdot$        |
|                          | № ЗАЯВКИ В АС АУЦ БР 🗘                  | СТАТУС ЗАЯВКИ                             |                       |
|                          | 1                                       | Первичная заявка. КСКПЭП готов к загрузке | 0                     |
|                          | Назад                                   | 1-1 из 1                                  | Вперёд                |

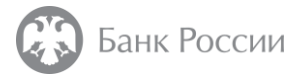

Шаг 3-2

Как сформировать запрос на прекращение действия сертификата без личного присутствия владельца с использованием иного криптопровайдера (отличного от криптопровайдера Сигнатура)? (2/4)

2. В поле «Тип заявки» указать пункт «Заявка на прекращение действия КСКПЭП (иные криптопровайдеры)».

| Создать                                                                                             |                                                                                                    |
|----------------------------------------------------------------------------------------------------|----------------------------------------------------------------------------------------------------|
| Тип заявки *                                                                                        | Заявка на прекращение действия КСКПЭП (иные криптопровайде 🗸                                                                                                    |
| Выберите сертификат для<br>аннулирования                                                            | Выбрать опцию                                                                                                    |
| Если Вы используете другой кри<br>использованием своего криптопр<br>будет отклонена. Подписанное за | ттопровайдер, скачайте шаблон заявления, заполните его, сохраните в формате .doc, .docx или .pdf, подпишите с<br>ховайдера действующим ключом ЭП с помощью сертификата, который подлежит отзыву. В противном случае заявка<br>аявление и файл с ЭП (с расширением .sig, .pse или .p7s) прикрепите к заявке. |
| Скачать шаблон заявления на пр                                                                      | экращение действия КСКПЭП (для АС)                                                                                                    |
| Скачать шаблон заявления на пр                                                                      | экращение действия КСКПЭП                                                                                                    |
| Заявление на<br>аннулирование                                                                       | Прикрепить файл                                                                                                    |
| Отсоединенная Подпись к<br>заявлению                                                                | Прикрепить файл                                                                                                    |

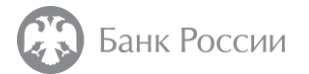

Шаг 3-2 Как сформировать запрос на прекращение действия сертификата без личного присутствия владельца с использованием иного криптопровайдера (отличного от криптопровайдера Сигнатура)? (3/4)

3. Скачать с портала шаблон Заявления на прекращение действия КСКПЭП (в зависимости от вида использования сертификата) и заполнить его в электронном виде.

| Тип заявки *                                                                                         | Заявка на прекращение действия КСКПЭП (ин                                                                                                    | ные криптопровайдє 🗸                                                                                                    |
|----------------------------------------------------------------------------------------------------|----------------------------------------------------------------------------------------------------|----------------------------------------------------------------------------------------------------|
| Выберите сертификат для<br>аннулирования                                                             | Выбрать опцию                                                                                                    | Y                                                                                                    |
| Если Вы используете другой крип<br>использованием своего криптопр<br>билет отклонена. Поллисанное за | попровайдер, скачайте шаблон заявления, заполните<br>овайдера действующим ключом ЭП с помощью серти:<br>явление и файл с ЭП (с расшиорением sig, рос или, р7) | е его, сохраните в формате .doc, .docx или .pdf, подпишите с<br>ификата, который подлежит отзыву. В противном случае заявка<br>7e) приклепите к заявке |
| JAGE OINIONCHA, IOUINCANNOC 34                                                                       | NDIERVE V WAVE COTTLE DALMVDERVEN SIL. DSE VEV D7.                                                                                                    | 3 IUVINUCIVIC N SONDAG.                                                                                                    |
| Скачать шаблон заявления на пре                                                                      | крашение пействия КСКПЭП (пля АС)                                                                                                    |                                                                                                    |
| Скачать шаблон заявления на пре<br>Скачать шаблон заявления на пре                                   | жращение действия КСКПЭП (для АС)<br>жращение действия КСКПЭП                                                                                                 |                                                                                                    |
| Скачать шаблон заявления на пре<br>Скачать шаблон заявления на пре<br>Заявление на<br>аннулирование  | жращение действия КСКПЭП (для АС)<br>жращение действия КСКПЭП<br>Прикрепить файл                                                                              |                                                                                                    |

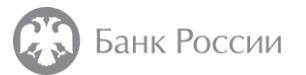

### Шаг 3-2

Как сформировать запрос на прекращение действия сертификата без личного присутствия владельца с использованием иного криптопровайдера (отличного от криптопровайдера Сигнатура)? (4/4)

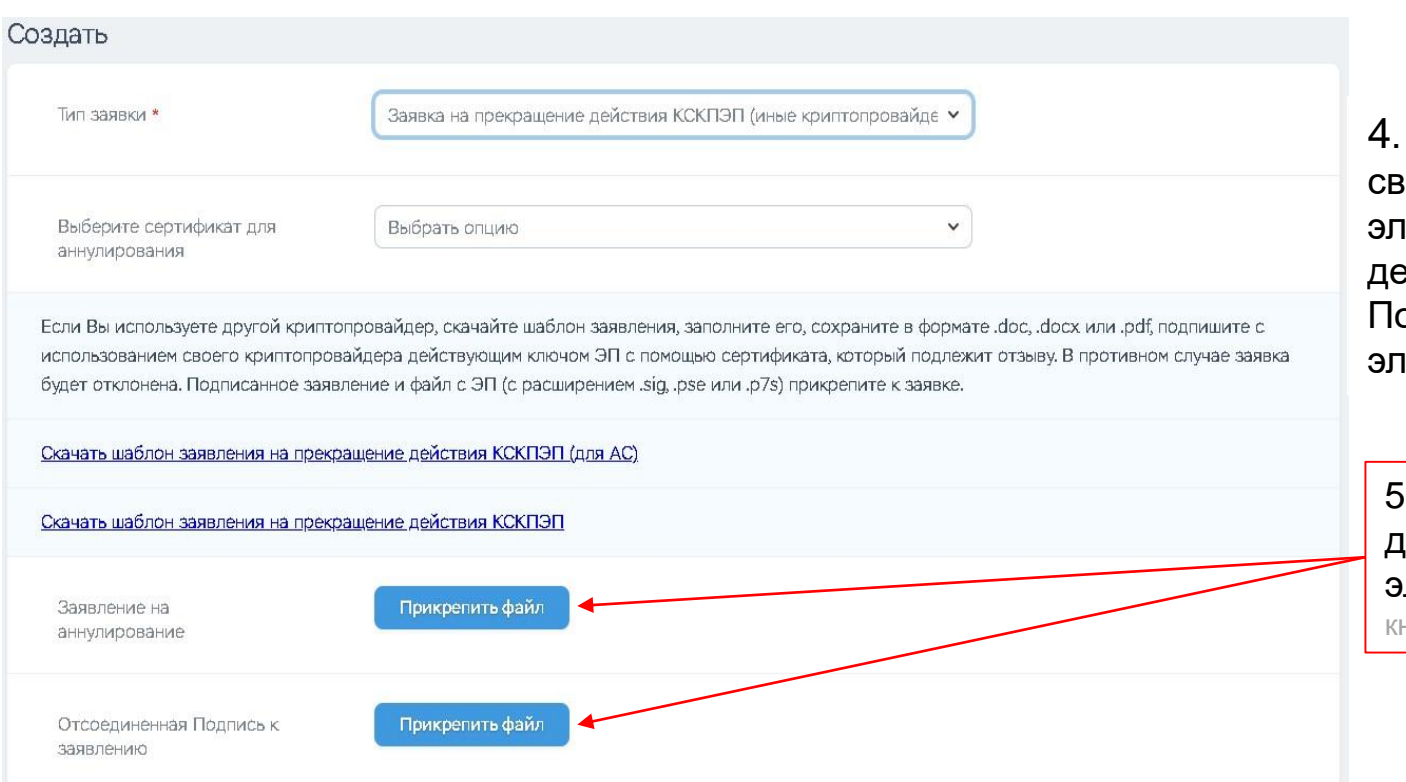

4. Заполненное заявление подписать с использованием своего криптопровайдера действующим ключом электронной подписи с использованием сертификата, действие которого необходимо прекратить.

Подпись осуществляется в формате с отсоединенной электронной подписью.

5. Прикрепить подписанное Заявление на прекращение действия сертификата, файл отсоединенной электронной подписи и нажать кнопку «Создать» кнопка «Создать» появится после прикрепления требуемых файлов.

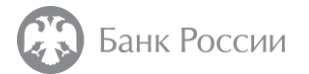

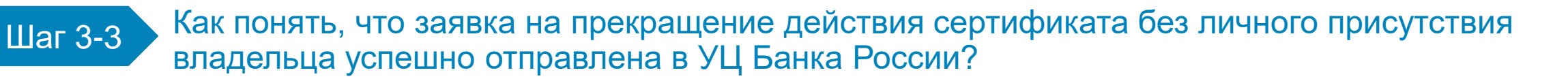

#### Статус заявки изменится на «Обработана. КСКПЭП отправлен на аннулирование»

| Банк России<br>АС АУЦ БР | Внешний Портал Q Нажмите "/" для поиска |                                           | 🕑 petuchov@test.com 🗸 |
|--------------------------|-----------------------------------------|-------------------------------------------|-----------------------|
| Павная Ресурсы           | Мои заявки                              |                                           |                       |
| Мои заявки<br>Сособщения | Q Искать                                |                                           | Создать               |
|                          | № ЗАЯВКИ В АС АУЦ БР 🗘                  | СТАТУС ЗАЯВКИ                             |                       |
|                          | 1                                       | Первичная заявка. КСКПЭП готов к загрузке | •                     |
|                          | Назад                                   | 1-1 из 1                                  | Вперёд                |

ПРЕКРАЩЕНИЕ ДЕЙСТВИЯ СЕРТФИКАТА БЕЗ ЛИЧНОГО ПРИСУТСТВИЯ С ИСПОЛЬЗОВАНИЕМ ЛИЧНОГО КАБИНЕТА НА ЕДИНОМ ПОРТАЛЕ ГОСУДАРСТВЕННЫХ И МУНИЦИПАЛЬНЫХ УСЛУГ

УДОСТОВЕРЯЮЩИЙ ЦЕНТР БАНКА РОССИИ

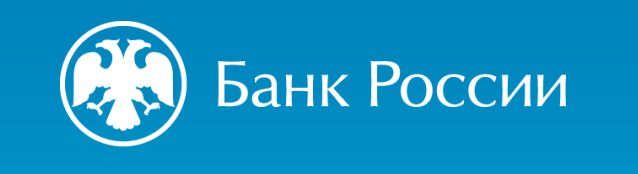

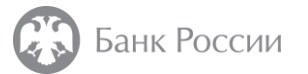

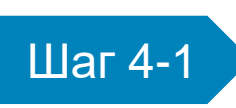

Как подать заявление о прекращении действия сертификата без личного присутствия владельца с использованием ЕПГУ?

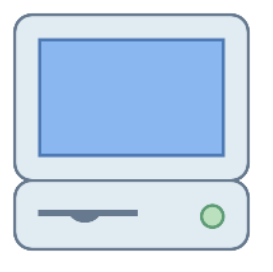

Войти на Единый портал государственных и муниципальных услуг (ЕПГУ) по адресу: https://gosuslugi.ru

- 1. Ввести логин и пароль для доступа к ЕПГУ
- 2. Подключить к своему устройству (компьютер, ноутбук, планшет и т.п.) носитель с ключом электронной подписи (не требуется при использовании ПК «Госключ»).
- 3. В личном кабинете зайти в раздел «Электронные подписи» и выбрать квалифицированный сертификат, выданный УЦ Банка России

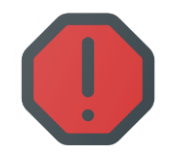

В случае, если прекращение действия сертификата связано с компрометацией его ключа электронной подписи (в том числе утратой ключевого носителя), подача заявления о прекращении действия сертификата возможна **только при личной явке** в пункт выдачи сертификатов.

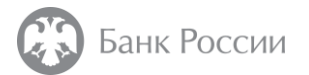

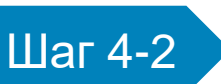

Как сформировать запрос на прекращение действия сертификата без личного присутствия владельца с использованием личного кабинета на портале ЕПГУ?

В разделе «Электронные подписи» найти сертификат, выданный УЦ Банка России, действие которого необходимо прекратить, и нажать кнопку «Отозвать».

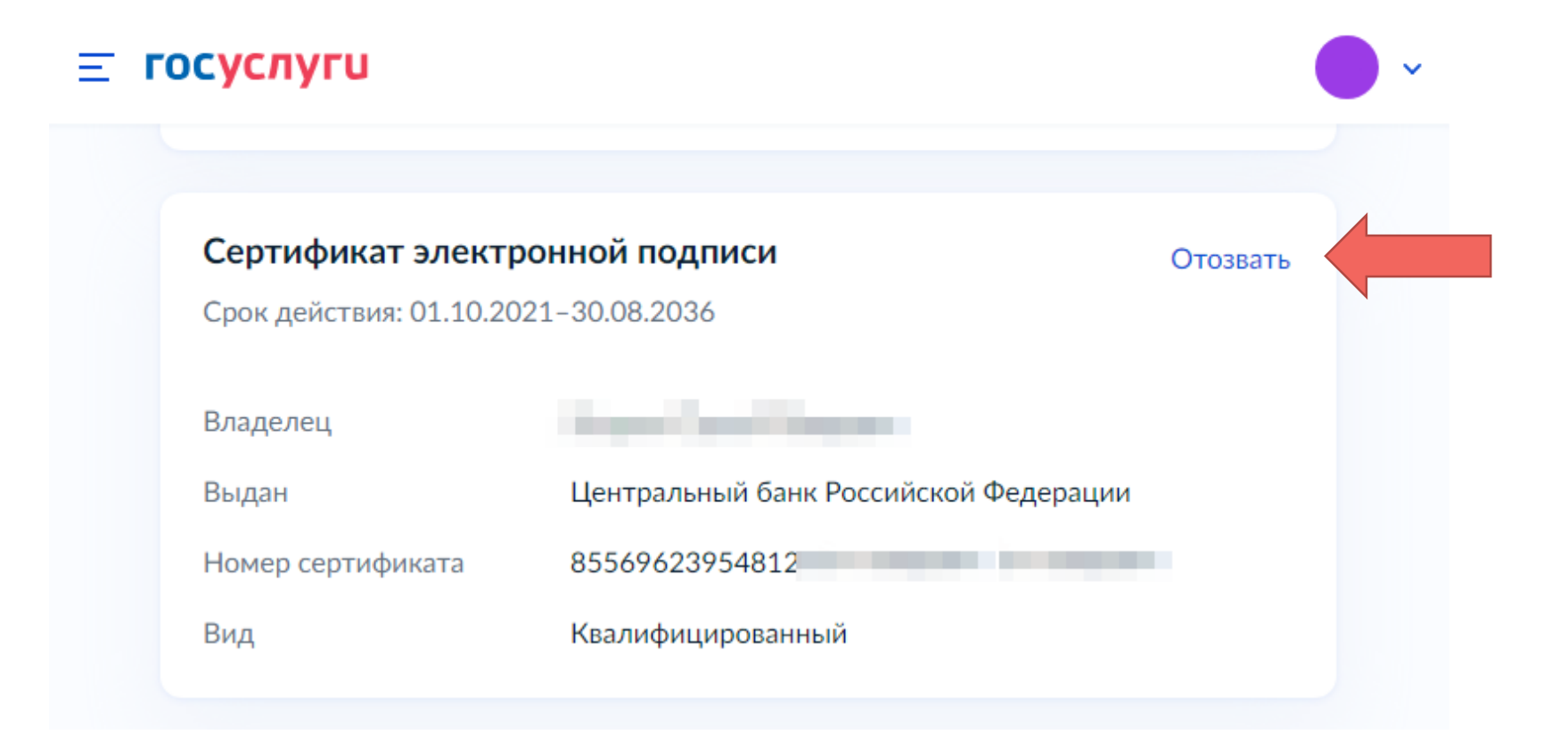

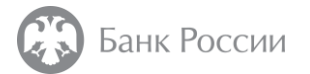

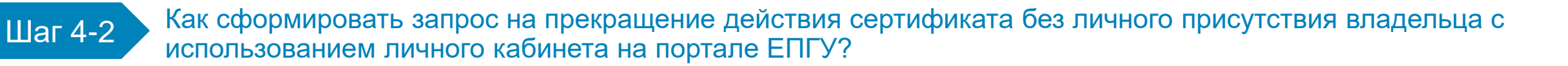

На следующем шаге выбрать «Подать заявление». Далее следовать подсказкам на портале.

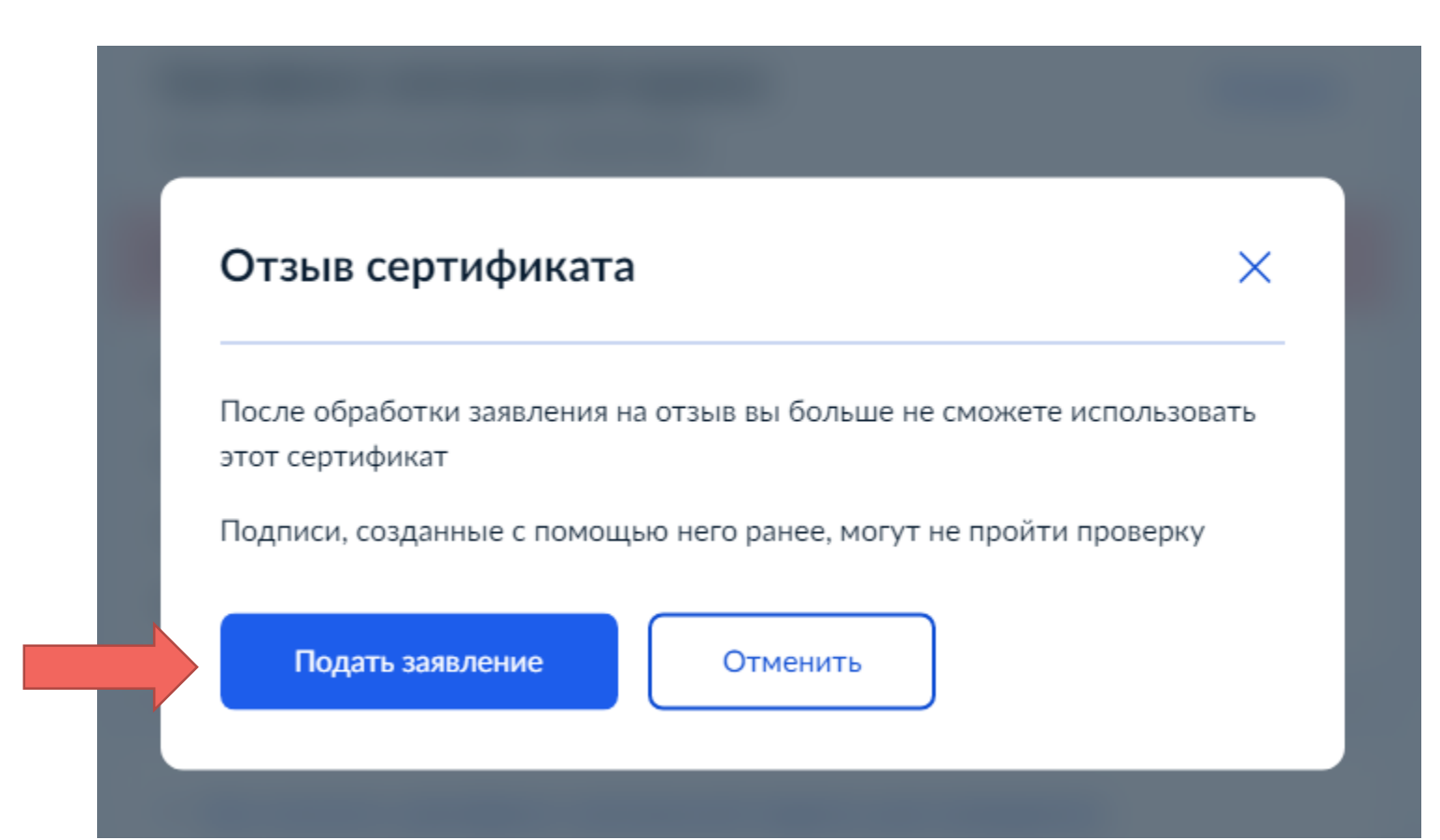

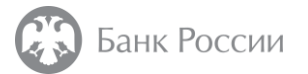

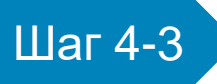

Чем подписать заявление о прекращении действия сертификата без личного присутствия владельца с использованием личного кабинета на портале ЕПГУ?

Подписать заявление о прекращении действия возможно:

- С использованием квалифицированного сертификата, действие которого требуется прекратить;
- С использованием действующего квалифицированного сертификата физического лица руководителя ЮЛ или ИП (в том числе, полученного в приложении «Госключ»);

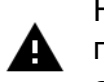

Не допускается для подписи заявления о прекращении действия сертификата использовать квалифицированный сертификат, предназначенный только для автоматического создания электронной подписи в электронном документе и (или) автоматической проверки электронной подписи в электронном документе, без указания на физическое лицо.

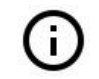

Обращаем внимание, что техническая поддержка Единого портала государственных и муниципальных услуг (ЕПГУ), приложения «Госключ» и сервиса подачи заявления о прекращении действия квалифицированного сертификата через личный кабинет ЕПГУ осуществляется администрацией ЕПГУ. Справочная и контактная информация размещена по адресу www.gosuslugi.ru/help

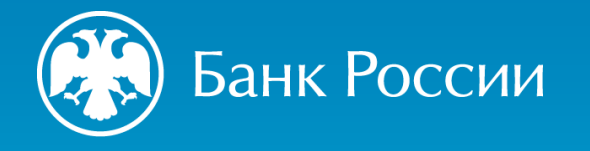

УДОСТОВЕРЯЮЩИЙ ЦЕНТР БАНКА РОССИИ

ПРЕКРАЩЕНИЕ ДЕЙСТВИЯ СЕРТФИКАТА

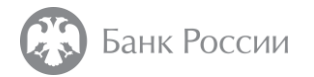

### Как узнать, какое решение принял УЦ Банка России по заявлению?

УЦ Банка России рассматривает поступившее заявление о прекращении действия сертификата.

По заявлению может быть принято одно из решений:

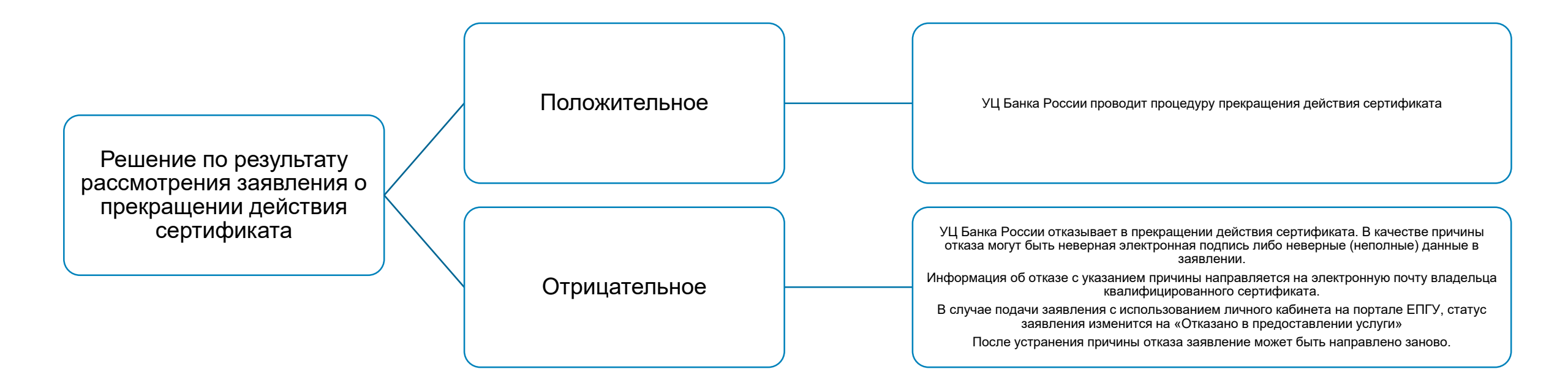

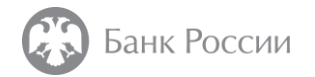

### Как узнать, что сертификат прекратил свое действие?

УЦ Банка России обеспечивает прекращение действия сертификатов в рабочие дни в соответствии с графиком работы пунктов выдачи сертификатов.

В случае подачи заявления о прекращении действия сертификатов через личный кабинет портала удостоверяющего центра Банка России, прекращение действия сертификатов производится в рабочие дни с 09:00 до 20:00 по московскому времени.

На электронную почту, указанную при получении сертификата, поступит сообщение о прекращении действия (аннулировании) сертификата.

Сертификат, прекративший свое действие на основании заявления владельца сертификата, включается в список аннулированных сертификатов (CRL).

Ссылки на списки аннулированных сертификатов размещены на сайте Банка России.